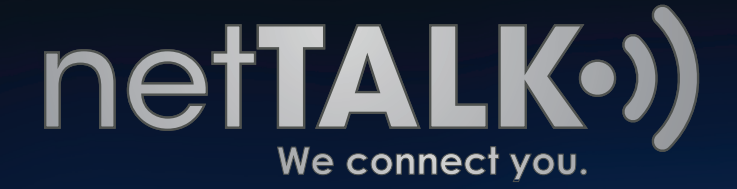

# How to Port your Number

A "How To" Guide on keeping your old number with netTALK

•)) –

Getting started with a new phone number is tough. You have to call everyone back and give them your new number, especially when you try to call and they don't pick up because it's a strange number. We can all agree that starting over isn't always easy.

However, we at netTALK have made it easy for you and easy to stay in touch with those you know by offering Number Porting. Number Porting is the act of keeping your existing number with another service provider. Here is an example that might help you better understand: if you switch from Vonage to netTALK, you get to keep the number you had with Vonage, but now, the number belongs to you under netTALK's phone service.

This guide is here to show you how easy it is to keep your existing phone number with netTALK.

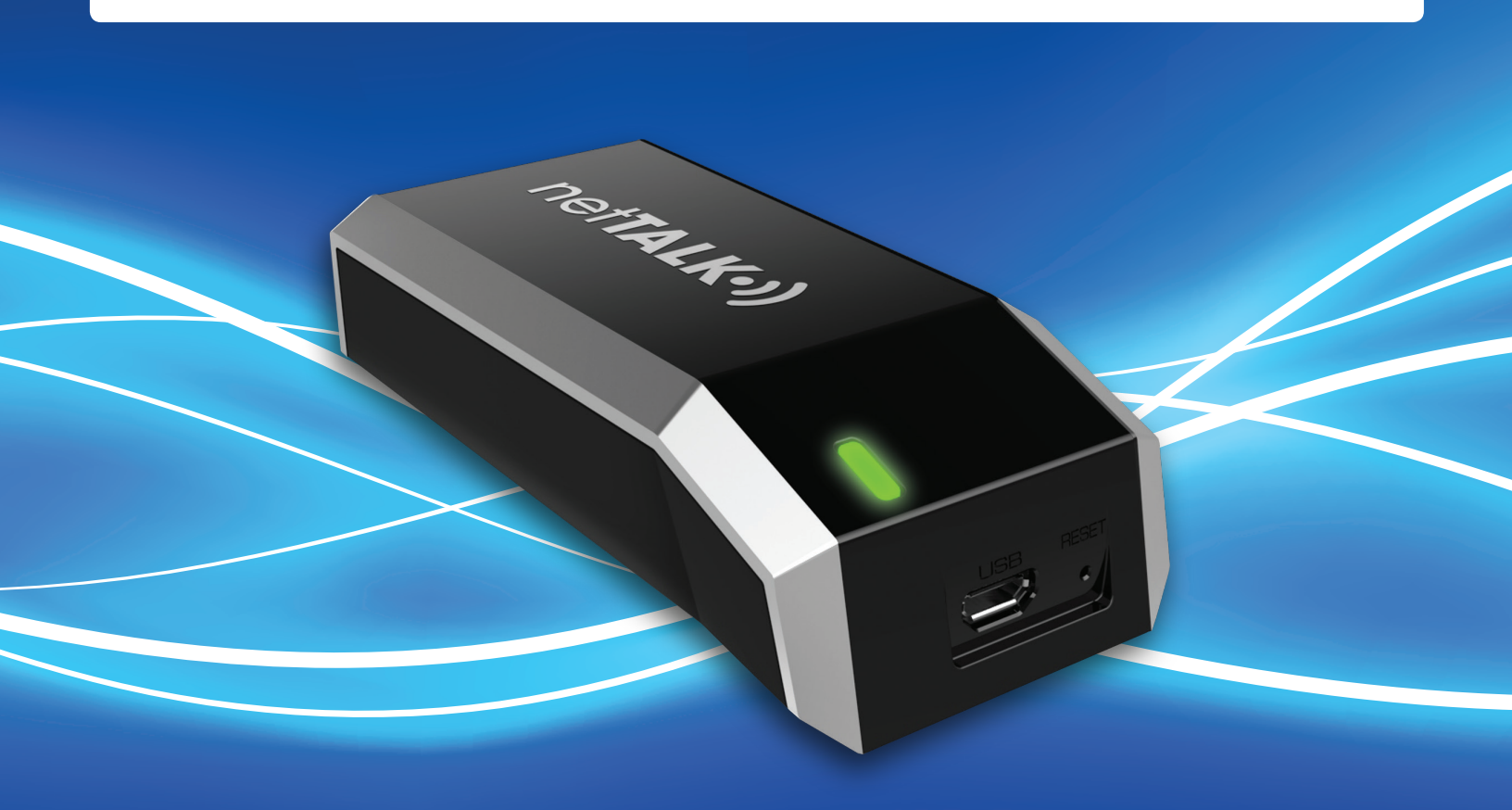

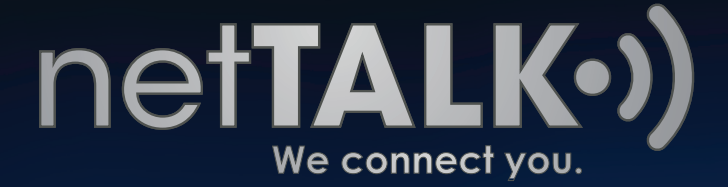

## A Visit to the Home Page

When you reach our home page, <u>www.netTALK.com</u>, locate and click the **Login** link on the top, right hand corner of our webpage.

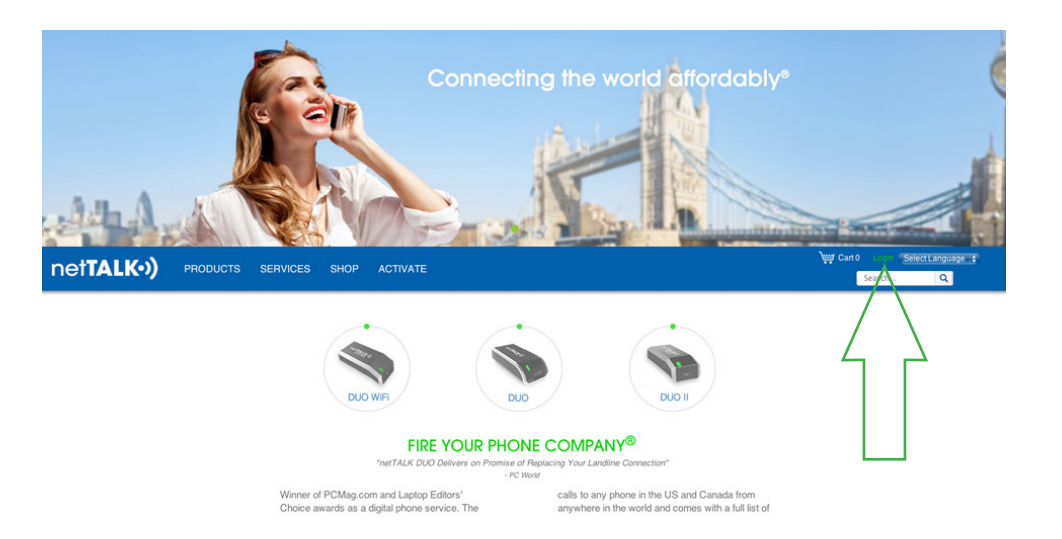

In the next page, locate and enter the **Username** and **Password** to your online account.

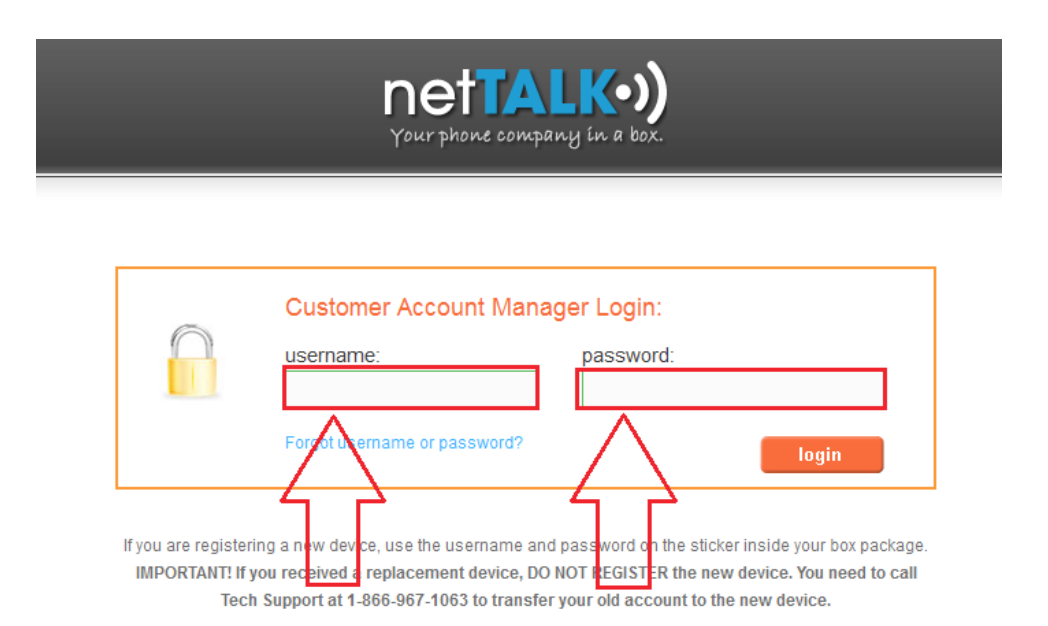

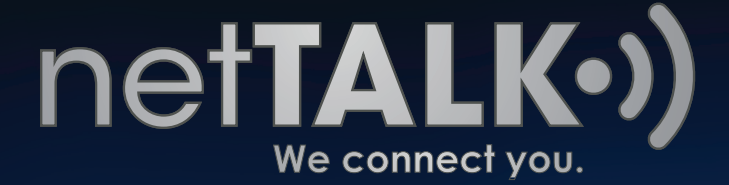

When you log in, locate the menu on the left hand side of your account and click on **Phone Numbers**.

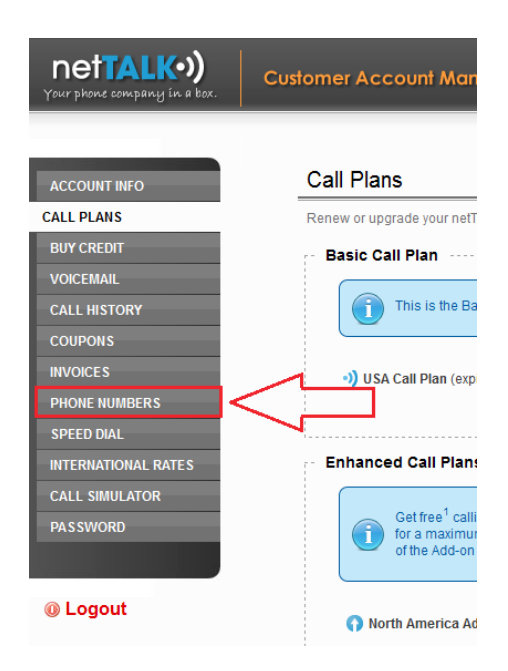

In the middle of the page, the tabs change and you will have the option of selecting the **Port Number to netTALK** tab. If you have the option, click it!

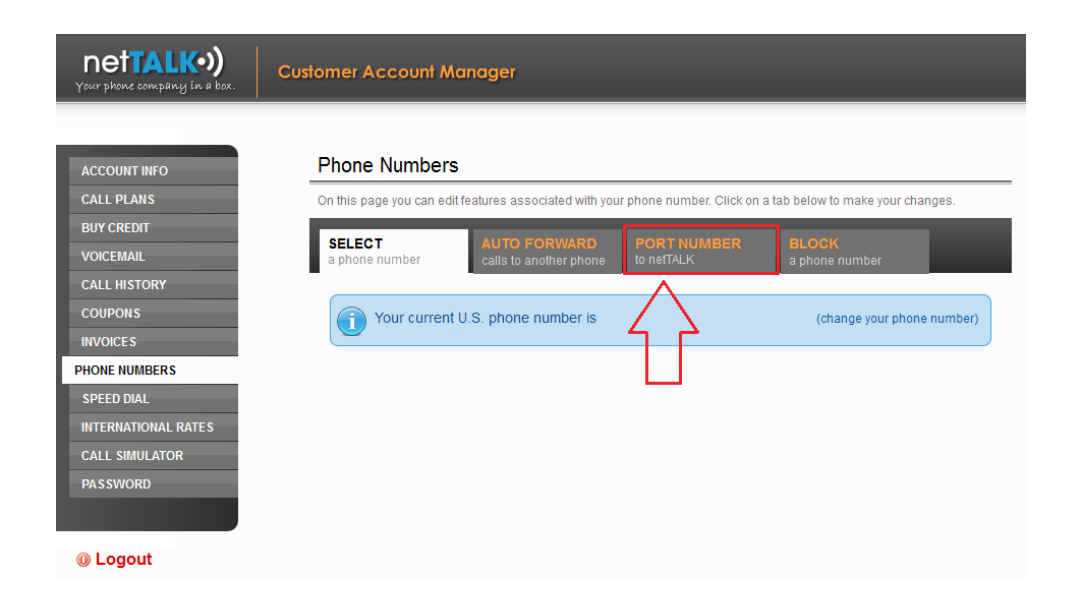

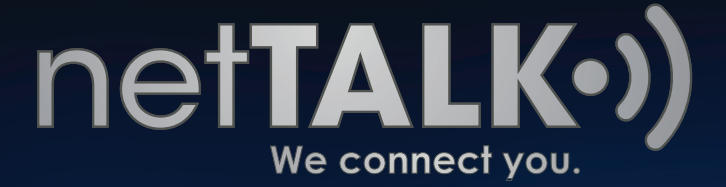

## Step 1 Check Portability

The porting page starts by asking you to enter the full **Phone Number** you want to transfer / port over (area code, city exchange and last 4 digits).

#### Then click Check Portability.

| Phone Numbers                                                                                                    |  |
|----------------------------------------------------------------------------------------------------|--|
| On this page you can edit features associated with your phone number. Click on a tab below to make your changes.                                                                                                    |  |
| SELECT         AUTO FORWARD         PORT NUMBER         BLOCK           a phone number         calls to another phone         to netTALK         a phone number                                                               |  |
| <b>Port Number to netTALK</b><br>Enter your phone number in the form below to find out if it can be transferred to netTALK and begin the porting process.                                                                     |  |
| Check<br>Portability         2         Phone<br>Information         3         Authorization<br>Form         4         Payment<br>Information         5         Confirm<br>Information         6         Print Your<br>Receipt |  |
| Check Portability Phone Number to Port Phone Number: () Check Portability                                                                                                    |  |

After clicking Check Portability, if you get a green box as shown below, then the number is good and you can continue by clicking **Start Porting Process**.

| Port Numbe<br>Enter your phone                                                                              | r to netTALK<br>e number in the form                                                                                                    | n below to find out if i                                                                                                    | t can be transferred     | to netTALK and begi                                                           | n the porting process.                                |
|----------------------------------------------------------------------------------------------------|----------------------------------------------------------------------------------------------------|----------------------------------------------------------------------------------------------------|--------------------------|-------------------------------------------------------------------------------|-------------------------------------------------------|
| 1 Check<br>Portability                                                                                      | 2 Phone<br>Information                                                                                                    | <b>3</b> Authorization<br>Form                                                                                                    | 4 Payment<br>Information | 5 Confirm<br>Information                                                      | 6 Print Your<br>Receipt                               |
| Great Ne<br>Your phone<br>If you enter<br>We recomm<br>Porting Tip<br>• Make<br>is not<br>• Call y<br>and t | enumber (<br>enumber (<br>ed the wrong numb<br>mend you have a co<br>ss:<br>e sure you have an<br>t active the port wi<br>your current phone<br>o confirm the addr | ) can be port<br>er, click here.<br>py of your phone bill<br>active account tied<br>I be rejected.<br>provider's "port out<br>ass that's associate | ed to netTALK.           | e Porting Process.<br>are trying to port. I<br>nfirm the number ca<br>number. | f your account<br>in be ported out<br>Porting Process |

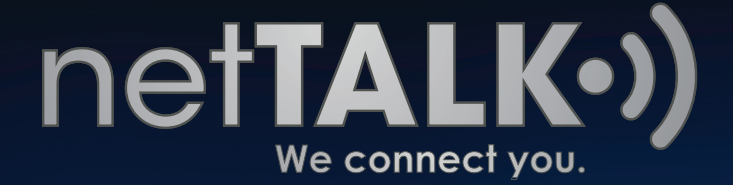

If after you enter your number you get the golden box, the number you own is not available for porting at the moment. To resolve this, speak to your current phone service and ask why that's not possible.

| Port Number<br>Enter your phone | r to netTALK<br>number in the form | ) below to find out if it       | can be transferred             | to netTALK and begin     | n the porting process.  |
|---------------------------------|------------------------------------|---------------------------------|--------------------------------|--------------------------|-------------------------|
| 1 Check<br>Portability          | 2 Phone<br>Information             | <b>3</b> Authorization<br>Form  | 4 Payment<br>Information       | 5 Confirm<br>Information | 6 Print Your<br>Receipt |
| Your phor<br>Please ma          | ne number (<br>ke sure you entered | ) cannot<br>I your phone number | be ported to net<br>correctly. | FALK at this time.       |                         |
| Check Portabil                  | lity                               |                                 |                                |                          |                         |
| Phone Numb                      | ()-                                | -                               |                                | Cheo                     | ck Portability          |

#### **Step 2 Phone Information**

In this step, you will be asked to enter information regarding the phone number you want to transfer / port over to netTALK. Drop the menus down; select your **Type of Service**, **Provider** and **Internet Connection Type**.

Then when done, click **NEXT STEP**.

| Check<br>Portability                       | 2                                                | Phone<br>Information                                                  | 3                    | Authorization<br>Form | 4   | Payment<br>Information | 5      | Confirm<br>Information | 6      | Print Your<br>Receipt |
|--------------------------------------------|--------------------------------------------------|-----------------------------------------------------------------------|----------------------|-----------------------|-----|------------------------|--------|------------------------|--------|-----------------------|
| one Infor                                  | matior                                           | 1                                                                     |                      |                       |     |                        |        |                        |        |                       |
| ase provide                                | us with                                          | some informa                                                          | tion a               | bout the phone        | num | er being porte         | ed. Re | member, you n          | nust k | eep your curre        |
| ne service u                               | unui the                                         | porung proces                                                         | IS IS C              | ompiete.              |     |                        |        |                        |        |                       |
|                                            |                                                  |                                                                       |                      |                       |     |                        |        |                        |        |                       |
| Existing I                                 | Phone                                            | Service D                                                             | etails               |                       |     |                        |        |                        |        |                       |
| Existing I                                 | Phone<br>d field                                 | s Service D                                                           | etails               | •                     |     | ······                 |        |                        |        |                       |
| Existing<br>required<br>Phon               | Phone<br>d field<br>ne Numl                      | e Service D<br>s<br>ber being port                                    | etails               | •                     |     | change pho             | one nu | imber                  |        |                       |
| Existing  <br>required<br>Phon             | Phone<br>d field<br>ne Numl<br>Type o            | e Service D<br>s<br>ber being port<br>f Phone Numb                    | etails<br>ed:        | ;<br>Landline         |     | change pho             | one nu | imber                  |        |                       |
| Existing  <br>required<br>Phon             | Phone<br>d field<br>ne Numl<br>Type o            | e Service De<br>s<br>ber being port<br>f Phone Numb                   | etails<br>ed:        | Landline              |     | change pho             |        | Imber                  |        |                       |
| Existing  <br><b>required</b><br>Phon<br>( | Phone<br>d field<br>ne Numl<br>Type o<br>Current | e Service De<br>s<br>ber being port<br>f Phone Numb<br>t Phone Provid | etails<br>ed:<br>er: | Landline              | [   | change pho             | one nu | mber                   |        |                       |

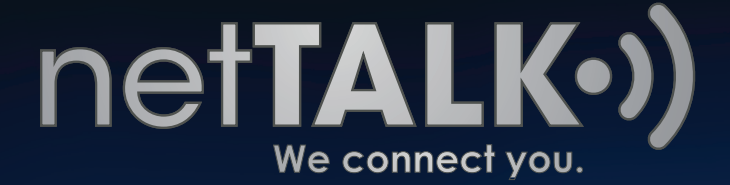

#### **\*PLEASE NOTE\***

If you drop the menu down for Internet Connection and select DSL, you must read and agree to the **DSL Internet Connection Notice**. Once you have either performed the separation or if you don't have a DSL Service, check the box on the lower left hand corner then click **NEXT STEP**.

|                                                                                                    | change phone number                                                                                                    |
|----------------------------------------------------------------------------------------------------|----------------------------------------------------------------------------------------------------|
| Type of Phone Number:                                                                                                    | Landline 💌 *                                                                                                    |
| Current Phone Provider:                                                                                                    | Other 🗨                                                                                                    |
| Internet Connection Type:                                                                                                    |                                                                                                    |
| Please do not continue                                                                                                    | e the nort process unless you have separated your DSI                                                                                                    |
| Internet Service from y                                                                                                    | e the port process unless you have separated your DSL<br>your phone service.                                                                                                    |
| your DSL Internet service is delive                                                                                          | e the port process unless you have separated your DSL<br>your phone service.<br>red on the same line as your phone service, you must separate the                                                                                                    |
| your DSL Internet service is delive<br>vo before you transfer your phone<br>ailure to separate the two services<br>ompletes. | e the port process unless you have separated your DSL<br>your phone service.<br>ered on the same line as your phone service, you must separate the<br>number. Ask your current provider for "stand-alone" or dry-loop" DSL.<br>s will result in the loss of your DSL/Internet service after your port |

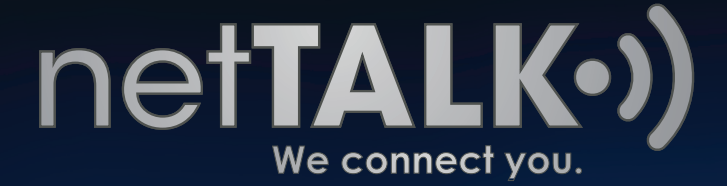

#### **Step 3 Authorization Form**

In this step, you are asked to enter some more information about yourself. In the **Other Personal Information** section enter your First, Middle and Last Name. In the **Residential Address**, enter your current living residence or current home address. When you reach the **Public Telephone Directory Listing**, drop the menu down and select whether you want or do not want to have a public record of your telephone in the yellow pages.

| heck<br>otability       2       Phone<br>Information       3       Authorization<br>Form       4       Payment<br>Information       5       Confirm<br>Information       6       Print         nber Porting Authorization (NPA) Form       Number Porting Authorization Form ("Agreement") is between netTALK.com, Inc ("NETTALK"), with offices I<br>NW 163RD Drive, Suite B4, MIAMI, FL 33169 and:       Normation       6       Print         >ORTANT: The following section must match the name and service address on your Other Phone Bil<br>quired fields       0       Doe       0 | Your<br>ipt<br>ocated a |
|----------------------------------------------------------------------------------------------------|-------------------------|
|                                                                                                    | ocated a                |
| Number Porting Authorization Form ("Agreement") is between netTALK.com, Inc ("NETTALK"), with offices I<br>NW 163RD Drive, Suite B4, MIAMI, FL 33169 and:<br><b>CORTANT:</b> The following section must match the name and service address on your Other Phone Bil<br>quired fields<br>Dther Personal Information<br>First Name * Middle Initial Last Name *                                                                                                    | ocated a                |
| NW 163RD Drive, Suite B4, MIAM, FL 33169 and:         PORTANT: The following section must match the name and service address on your Other Phone Bil         quired fields         Dther Personal Information         First Name *         John         Doe                                                                                                    |                         |
| Inst Name *     Middle Initial     Last Name *                                                                                                    | 1)                      |
| Inter Personal Information                                                                                                    |                         |
| First Name * Middle Initial Last Name *                                                                                                    |                         |
| First Name * Middle Initial Last Name *                                                                                                    |                         |
|                                                                                                    |                         |
|                                                                                                    |                         |
|                                                                                                    |                         |
| Residential Address                                                                                                    |                         |
| House Number * House Suffix                                                                                                    |                         |
| 1111                                                                                                    |                         |
|                                                                                                    |                         |
| Street Prefix Street Name/Number * Street Type Street Suffix                                                                                                    |                         |
| NW Troll LANE n/a                                                                                                    |                         |
| Structure Value Floor Value Unit Value                                                                                                    |                         |
| n/a 🗸 n/a 🖌                                                                                                    |                         |
|                                                                                                    |                         |
| City # State # Zin Code #                                                                                                    |                         |
| city state zp coue -                                                                                                    |                         |

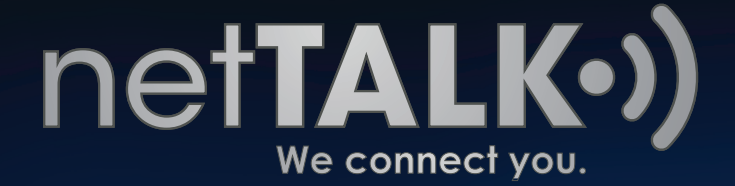

As you scroll down, locate the initials field. Enter **your initials** in this field. Next, you will have to enter **Other Account Information**. In the **netTALK Account information**, you will find that it is already filled out for you. In the **Desired Porting Date**, select when you would like to have your number finalized. The date you choose has to be during a weekday, not weekend.

| Phone number being ported: *                                                         |                               |
|--------------------------------------------------------------------------------------|-------------------------------|
| Type of Service: *                                                                   | Residential     OBusiness     |
| Phone Service Provider: *                                                            | Other                         |
| Account Number on your Phone Bill: *                                                 |                               |
| tTALK Account Information                                                            |                               |
| NETTALK Account Holder's Legal Full Name: *                                          |                               |
| Current N TALK Phone Number: *                                                       |                               |
| netTALK E911 Service Address: *                                                      |                               |
| sired Porting Date                                                                   |                               |
| Select the day you want your phone num<br>Note: Your desired due date cannot fall or | nber to be ported to netTALK. |

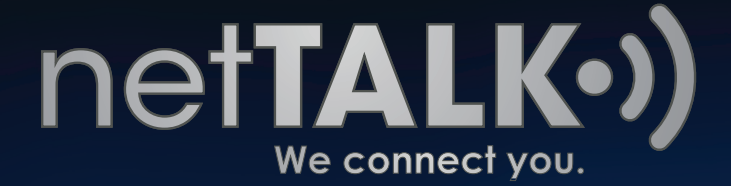

After you select the Date, scroll down a bit more to find the **Contact Information**. Read and agree to the **Terms of Service** by entering your Name and Date in the fields below. When all is entered, you are ready to proceed.

#### Click NEXT STEP.

| Alternate                                                                                                    | Phone Number *                                                                                                    | 3051234567                                                                                                    |      |  |
|----------------------------------------------------------------------------------------------------|----------------------------------------------------------------------------------------------------|----------------------------------------------------------------------------------------------------|------|--|
|                                                                                                    |                                                                                                    | Alternate phone number (not your netTALK phone number)                                                                                                    |      |  |
|                                                                                                    | Email Address *                                                                                                    | johndoe@fakeemail.com                                                                                                    |      |  |
|                                                                                                    |                                                                                                    | A receipt of your port request will be sent here.                                                                                                    |      |  |
|                                                                                                    |                                                                                                    |                                                                                                    |      |  |
| Terms of Service                                                                                                    |                                                                                                    |                                                                                                    |      |  |
| notTALK com Ing Subscriber                                                                                                    | Agreement                                                                                                    |                                                                                                    |      |  |
| netrala.com inc. Subscriber                                                                                                    |                                                                                                    |                                                                                                    |      |  |
| This Agreement ("Agreement") i                                                                                                    | is between netTAL                                                                                                    | K com Inc., and an end user of netTALK com's                                                                                                    |      |  |
| This Agreement ("Agreement") i<br>enhanced voice communication                                                                                                    | is between netTAL<br>s services as desc                                                                                                    | .K.com Inc., and an end user of netTALK.com's<br>cribed below. This Agreement governs both the services                                                                                                    |      |  |
| This Agreement ("Agreement") i<br>enhanced voice communication<br>described below and any device                                                                                                    | is between netTAL<br>s services as desc<br>es provided by netT                                                                                                    | K.com Inc., and an end user of netTALK.com's<br>cribed below. This Agreement governs both the services.<br>TALK.com for use in conjunction with the services.                                                                                                    |      |  |
| This Agreement ("Agreement") i<br>enhanced voice communication<br>described below and any device<br>including but not limited to the "                                                                                                    | is between netTAL<br>s services as desc<br>es provided by netT<br>'netTALK.com Equ                                                                                                    | K.com Inc., and an end user of netTALK.com's<br>cribed below. This Agreement governs both the services<br>TALK.com for use in conjunction with the services,<br>uipment" (as defined herein). In this Agreement, "you"                                                                                                    |      |  |
| This Agreement ("Agreement") i<br>enhanced voice communication<br>described below and any device<br>including but not limited to the "<br>and "your" mean the customer of                                                                                                    | is between netTAL<br>s services as desc<br>as provided by netT<br>'netTALK.com Equ<br>of the netTALK.com                                                                                                    | K.com Inc., and an end user of netTALK.com's<br>cribed below. This Agreement governs both the services<br>TALK.com for use in conjunction with the services,<br>uipment" (as defined herein). In this Agreement, "you"<br>m services defined below, and "netTALK.com," "we,"                                                                                                    |      |  |
| This Agreement ("Agreement") i<br>enhanced voice communication<br>described below and any device<br>including but not limited to the "<br>and "your" mean the customer of<br>"our," and "us" mean netTALK.c                                                                                                    | is between netTAL<br>s services as deso<br>s provided by netT<br>'netTALK.com Equ<br>of the netTALK.con<br>com Inc., and any                                                                                                    | K. com Inc., and an end user of netTALK.com's<br>cribed below. This Agreement governs both the services<br>TALK.com for use in conjunction with the services,<br>uipment" (as defined herein). In this Agreement, "you"<br>m services defined below, and "netTALK.com," "we,"<br>netTALK.com affiliates authorized to provide you with                                                                                                    |      |  |
| This Agreement ("Agreement") i<br>enhanced voice communication<br>described below and any device<br>including but not limited to the "<br>and "your" mean the customer<br>"our," and "us" mean netTALK on<br>netTALK com services. BY ENF                                                                                                    | is between netTAL<br>s services as deso<br>s provided by netT<br>'netTALK.com Equ<br>of the netTALK.com<br>com Inc., and any<br>ROLLING IN, ACT                                                                                                    | K.com Inc., and an end user of netTALK.com's<br>cribed below. This Agreement governs both the services<br>TALK.com for use in conjunction with the services,<br>uipment" (as defined herein). In this Agreement, "you"<br>m services defined below, and "netTALK.com," "we,"<br>netTALK.com affiliates authorized to provide you with<br>IVATING, USING, OR PAYING FOR THE SERVICES,                                                                                                    |      |  |
| This Agreement ("Agreement") i<br>enhanced voice communication<br>described below and any device<br>including but not limited to the "<br>and "your" mean the customer of<br>"our," and "us" mean netTALK.con<br>netTALK.com services. BY ENF<br>YOU AGREE TO THE TERMS.                                                                                                    | is between netTAL<br>s services as desc<br>es provided by netT<br>'netTALK.com Equ<br>of the netTALK.cor<br>com Inc., and any<br>ROLLING IN, ACTT<br>AND CONDITIONS                                                                                         | K.com Inc., and an end user of netTALK.com's<br>cribed below. This Agreement governs both the services<br>TALK.com for use in conjunction with the services,<br>uipment" (as defined herein). In this Agreement, "you"<br>m services defined below, and "netTALK.com," "we,"<br>netTALK.com affiliates authorized to provide you with<br>IVATING, USING, OR PAYING FOR THE SERVICES,<br>S IN THIS AGREEMENT, INCLUDING THOSE                                                                                                    |      |  |
| This Agreement ("Agreement") i<br>enhanced voice communication<br>described below and any device<br>including but not limited to the "<br>and "your" mean the customer of<br>"our," and "us" mean netTALK.co<br>netTALK.com services. BY ENF<br>YOU AGREE TO THE TERMS (<br>DERTINENT TO 911 EMERGEN                                                                                           | is between netTAL<br>s services as desc<br>es provided by netT<br>'netTALK.com Equ<br>of the netTALK.cor<br>com Inc., and any<br>ROLLING IN, ACTT<br>AND CONDITIONS                                                                                         | K.com Inc., and an end user of netTALK.com's<br>cribed below. This Agreement governs both the services<br>TALK.com for use in conjunction with the services,<br>uipment" (as defined herein). In this Agreement, "you"<br>m services defined below, and "netTALK.com," "we,"<br>netTALK.com affiliates authorized to provide you with<br>IVATING, USING, OR PAYING FOR THE SERVICES,<br>S IN THIS AGREEMENT, INCLUDING THOSE<br>ID TO THE PRICES. CHARGES. TERMS AND                                                               |      |  |
| This Agreement ("Agreement") i<br>enhanced voice communication<br>described below and any device<br>including but not limited to the "<br>and "your" mean the customer of<br>"our," and "us" mean netTALK.co<br>netTALK.com services. BY ENF<br>YOU AGREE TO THE TERMS /<br>DERTINENT TO 911 EMERGEN<br>By typing my name and the date 1                                                       | is between netTAL<br>s services as desc<br>es provided by netT<br>'netTALK.com Equ<br>of the netTALK.cor<br>com Inc., and any<br>ROLLING IN, ACTT<br>AND CONDITIONS<br>NCY DIALING ANI<br>below, I hereby acl                                               | K.com Inc., and an end user of netTALK.com's<br>cribed below. This Agreement governs both the services<br>TALK.com for use in conjunction with the services,<br>uipment" (as defined herein). In this Agreement, "you"<br>m services defined below, and "netTALK.com," "we,"<br>netTALK.com affiliates authorized to provide you with<br>IVATING, USING, OR PAYING FOR THE SERVICES,<br>S IN THIS AGREEMENT, INCLUDING THOSE<br>ID TO THE PRICES. CHARGES TERMS AND<br>knowledge that I have read and consent to the netTALK Ter   | TTTS |  |
| This Agreement ("Agreement") i<br>enhanced voice communication<br>described below and any device<br>including but not limited to the "<br>and "your" mean the customer<br>"our," and "us" mean netTALK.c<br>netTALK.com services. BY ENF<br>YOU AGREE TO THE TERMS /<br>DERTINENT TO 911 EMERGEN<br>By typing my name and the date to<br>of Service                                            | is between netTAL<br>s services as desc<br>s provided by netT<br>'netTALK.com Equ<br>of the netTALK.cor<br>com Inc., and any<br>ROLLING IN, ACT<br>AND CONDITIONS<br>VICY DIALING AND<br>below, I hereby act                                                | K.com Inc., and an end user of netTALK.com's<br>cribed below. This Agreement governs both the services<br>TALK.com for use in conjunction with the services,<br>uipment" (as defined herein). In this Agreement, "you"<br>m services defined below, and "netTALK.com," "we,"<br>netTALK.com affiliates authorized to provide you with<br>IVATING, USING, OR PAYING FOR THE SERVICES,<br>S IN THIS AGREEMENT, INCLUDING THOSE<br>IN THE PRICES, CHARGES, TERMS AND<br>knowledge that I have read and consent to the netTALK Term    | ms   |  |
| This Agreement ("Agreement") i<br>enhanced voice communication<br>described below and any device<br>including but not limited to the "<br>and "your" mean the customer (<br>"our," and "us" mean netTALK.<br>or metTALK com services. BY ENE<br>YOU AGREE TO THE TERMS /<br>DEPTIMENT TO 911 EMERGEN<br>By typing my name and the date is<br>of Service                                        | is between netTAL<br>s services as desc<br>is provided by netT<br>'netTALK.com Equ<br>of the netTALK.cor<br>com Inc., and any<br>COLLING IN, ACTT<br>AND CONDITIONS<br>VCY DIALING AND<br>below, I hereby act<br>Date(MM-DD-YYY                             | K.com Inc., and an end user of netTALK.com's<br>cribed below. This Agreement governs both the services<br>TALK.com for use in conjunction with the services,<br>uipment" (as defined herein). In this Agreement, "you"<br>m services defined below, and "netTALK.com, "we,"<br>netTALK.com affiliates authorized to provide you with<br>VATING, USING, OR PAYING FOR THE SERVICES,<br>S IN THIS AGREEMENT, INCLUDING THOSE<br>IN TO THE PRICES, CHARGES, TERMS AND<br>knowledge that I have read and consent to the netTALK Ter    | ÷    |  |
| This Agreement ("Agreement") i<br>enhanced voice communication:<br>described below and any device<br>including but not limited to the "<br>and "your" mean the customer (<br>"our," and "us" mean netTALK.c<br>netTALK.com services. BY ENF<br>YOU AGREE TO THE TERMS (<br>DERTINIENT TO 911 EMERGEN<br>By typing my name and the date I<br>of Service<br>IETTALK Account Holder *<br>John Doe | is between netTAL<br>s services as desc<br>s provided by netT<br>'netTALK.com Equ<br>of the netTALK.com<br>com Inc., and any<br>ROLLING IN, ACTI'<br>AND CONDITIONS<br>VICY DIALING AND<br>below, I hereby act<br>Date(MM-DD-YYY<br>05-09-2012              | K.com Inc., and an end user of netTALK.com's<br>cribed below. This Agreement governs both the services<br>TALK.com for use in conjunction with the services,<br>uipment" (as defined herein). In this Agreement, "you"<br>m services defined below, and "netTALK.com," "we,"<br>netTALK.com affiliates authorized to provide you with<br>IVATING, USING, OR PAYING FOR THE SERVICES,<br>S IN THIS AGREEMENT, INCLUDING THOSE<br>IN TO THE PRICES CHARGES TERMS AND<br>knowledge that I have read and consent to the netTALK Ter    | TMS  |  |
| This Agreement ("Agreement") i<br>enhanced voice communication<br>described below and any device<br>including but not limited to the "<br>and "your" mean the customer ("<br>our," and "us" mean netTALK.<br>"our," and "us" mean netTALK.<br>TOU AGREE TO THE TERMS /<br>PERTINIENT TO 911 EMERGEN<br>By typing my name and the date I<br>of Service<br>IETTALK Account Holder *<br>John Doe  | between netTAL<br>s services as desc<br>s provided by netT<br>'netTALK.com Equ<br>of the netTALK.cor<br>com Inc., and any<br>ROLLING IN, ACTT<br>AND CONDITIONS<br>NCY DIALING AND<br>below, I hereby act<br>Date(MM-DD-YYY<br>D5-09-2012<br>Date(MM-DD-YYY | K. com Inc., and an end user of netTALK.com's<br>cribed below. This Agreement governs both the services<br>TALK.com for use in conjunction with the services,<br>uipment" (as defined herein). In this Agreement, "you"<br>m services defined below, and "netTALK.com," "we,"<br>netTALK.com affiliates authorized to provide you with<br>IVATING, USING, OR PAYING FOR THE SERVICES,<br>S IN THIS AGREEMENT, INCLUDING THOSE<br>IN TO THE PRICES. CHARGES. TERMS AND<br>knowledge that I have read and consent to the netTALK Ter | ms   |  |
| This Agreement ("Agreement") i<br>enhanced voice communication<br>described below and any device<br>including but not limited to the "<br>and "your" mean the customer ("<br>our," and "us" mean netTALK.<br>metTALK com services. BY ENF<br>YOU AGREE TO THE TERMS /<br>DERTINIENT TO 911 EMERGEN<br>By typing my name and the date I<br>of Service<br>IETTALK Account Holder *<br>John Doe   | between netTAL<br>s services as desc<br>s provided by netT<br>'netTALK.com Equ<br>of the netTALK.cor<br>com Inc., and any<br>ROLLING IN, ACTT<br>AND CONDITIONS<br>NCY_DIALING_ANI<br>below, I hereby act<br>Date(MM-DD-YYY<br>05-09-2012                   | K. com Inc., and an end user of netTALK com's<br>cribed below. This Agreement governs both the services<br>TALK.com for use in conjunction with the services,<br>uipment" (as defined herein). In this Agreement, "you"<br>m services defined below, and "netTALK.com," "we,"<br>netTALK.com affiliates authorized to provide you with<br>IVATING, USING, OR PAYING FOR THE SERVICES,<br>S IN THIS AGREEMENT, INCLUDING THOSE<br>IN TO THE PRICES. CHARGES. TERMS AND<br>knowledge that I have read and consent to the netTALK Ter | ms   |  |

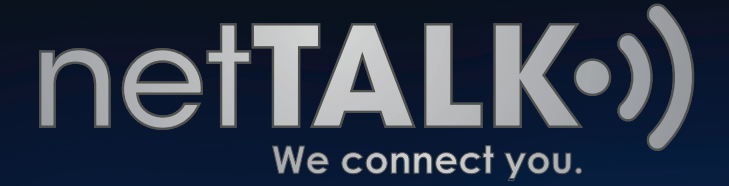

### **Step 4 Payment Information**

In this step, you will be given a price value of \$19.95 plus tax for Number Porting. In the **Payment Amount**, you can see the subtotal of the porting process plus any applicable taxes.

| ick 2 Phor<br>ability 2 Infor | ne /<br>mation * | 3 Authorization<br>Form | 4 Payment<br>Information | 5 Confirm<br>Information | 6 Print Your<br>Receipt                               |
|-------------------------------|------------------|-------------------------|--------------------------|--------------------------|-------------------------------------------------------|
| ent Information               |                  |                         |                          |                          |                                                       |
| uined field                   |                  |                         |                          |                          |                                                       |
| ured held                     |                  |                         |                          |                          |                                                       |
| yment Amount                  |                  |                         |                          |                          |                                                       |
| yment Amount                  |                  |                         |                          |                          |                                                       |
| wment Amount                  |                  |                         |                          |                          | \$19.95                                               |
| ween read                     |                  |                         |                          | Sub                      | \$19.95<br>Total: <b>\$19.95</b>                      |
| Number Porting Fee            |                  |                         |                          | Sub<br>+ any             | \$19.95<br>Total: <b>\$19.95</b><br>applicable taxes* |
| Number Porting Fee            |                  |                         |                          | Sub<br>+ any             | Total:<br>applica                                     |

Scroll down until you reach the **Payment Information** section. Here you will have to type in your Credit Card Information using our Secure Credit Card Payment Process.

| Secure     This is a     encrypte | C <b>redit Card Payment</b><br>secure 256-bit hight-grade SSL<br>d payment. | BODADDY.COMS<br>VERIFIED & SECURED<br>VENIFS SECURITS | Authorize.Net       |
|-----------------------------------|-----------------------------------------------------------------------------|-------------------------------------------------------|---------------------|
| * First name                      | Enter first name on credit card.                                            |                                                       |                     |
| * Last name                       | Enter last name on credit card.                                             | $\triangleleft$                                       |                     |
| * Credit Card Number              | Do not enter any spaces or hyphens                                          | for the credit card number.                           |                     |
| * Expiration Date                 | 01 2012<br>The date your credit card expires. Fi                            | ind this on the front of your cre                     | dit card            |
| * Security code                   | what is this?                                                               | -                                                     |                     |
|                                   | The last 3 digits displayed on the ba                                       | ck of your credit card. (Amex:                        | 4 digits on front.) |

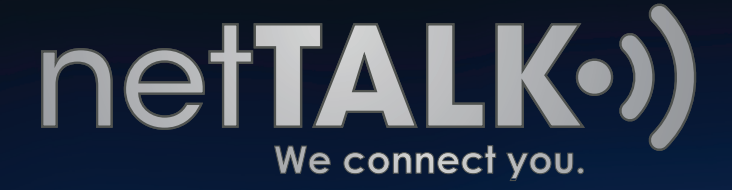

Scroll down some more and you will find the **Billing Address** step. Here, enter your Credit Card's Billing Address. **Check the small box** on the lower left hand corner of the screen.

Once you're done, click **NEXT STEP**.

|         | * Country Unit | ted States |   |
|---------|----------------|------------|---|
|         | * Address      |            |   |
|         | Apt/Unit       |            |   |
|         | * City         |            |   |
| * State | e/Province AL  |            |   |
| * Zip/P | ostal Code     |            | N |

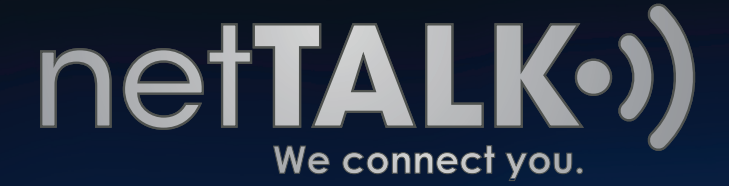

#### Step 5 Confirm Information

In this step, you get to **confirm** whether or not the information you entered is correct or incorrect. Take advantage of this step if you need to go back and edit anything. Starting from the top of the page, you get to **edit** the **Phone Number** you with to transfer/port over to netTALK, the **Phone Number Information** or **any of the steps you were at previously**.

| Port Number to netTALK                                           |                                               |
|------------------------------------------------------------------|-----------------------------------------------|
| 1 Check 2 Phone 3 Authorizat<br>Portability 2 Information 3 Form | tion 4 Payment 5 Confirm 6 Print Your Receipt |
| LNP Order Confirmation                                           |                                               |
| Please confirm the information before submitting.                |                                               |
| ▼ Phone Number being Ported                                      | 🥜 edit                                        |
| Phone Number being ported:                                       |                                               |
| Phone Number Information                                         | 🥜 edit                                        |
| Phone Number Provider:                                           | Other                                         |
| Type of Phone Number:                                            | landline                                      |
| Internet Connection Type:                                        | Other                                         |
| Current Phone Service Account Information                        | 🥜 edit                                        |
| Type of Service :                                                | Residential                                   |
| Desired Date of Porting:                                         | Þ                                             |
| Account Number on your Phone Bill:                               |                                               |
| Name on Account:                                                 |                                               |
| Address on Account:                                              |                                               |
| Direction Listing:                                               | Does not retain                               |
| Mobile Account PIN or Password:                                  | (none)                                        |
| ▼ netTALK Account Information                                    | 🥜 edit                                        |
| NETTALK Account Holder's Full Legal Name:                        |                                               |
| Current NETTALK Phone Number                                     |                                               |
| NETTALK E911 Service Address                                     |                                               |

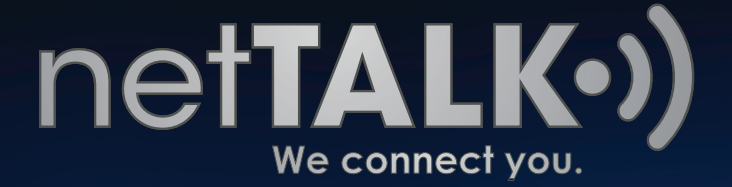

|       |                                                                      |                  | 50.00             |
|-------|----------------------------------------------------------------------|------------------|-------------------|
|       | Number Port Fee                                                      |                  | \$0.00            |
|       | 13                                                                   | Total:           | \$0.00            |
|       |                                                                      |                  |                   |
|       |                                                                      |                  |                   |
| ▼ Con | tact Information                                                     |                  | 🥜 ed              |
|       | Email:                                                               |                  |                   |
|       | Phone Number:                                                        |                  |                   |
|       |                                                                      |                  |                   |
|       | Your phone number (305-654-5463) will begin the porting process as s | oon as you press | the button below. |

At the very bottom, you will get a message stating that **porting will begin once you Submit your Porting Request**.

If after checking everything and everything is good to go, click **Submit Porting Request**.

### **Step 6 Print Your Receipt**

In your final step, you will be given your **Reference ID**. At the end of the Reference ID, you will see **the number that you are transferring / porting over**. You can print your receipt out from this same page by clicking the **PRINT** button.

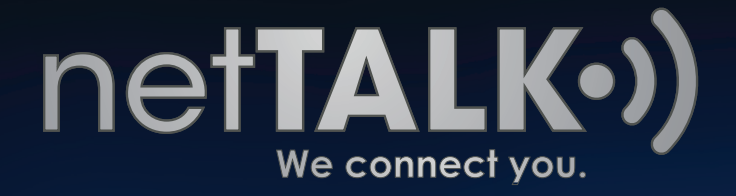

| Check<br>Portability             | 2                                      | Phone<br>Information                                          | 3                         | Authorization<br>Form                       | 4                | Payment<br>Information   | 5      | Confirm<br>Information | 6 Print Your<br>Receipt |
|----------------------------------|----------------------------------------|---------------------------------------------------------------|---------------------------|---------------------------------------------|------------------|--------------------------|--------|------------------------|-------------------------|
| Your reg<br>The resu<br>Please a | <b>uest to</b><br>ults of y<br>allow u | o <b>port your pho</b><br>rour request wil<br>p to 4 weeks fo | ne nu<br>I be s<br>r proc | mber has beer<br>ent to your ema<br>essing. | n suc<br>iil add | cessfully subm<br>dress. | nitted |                        |                         |
|                                  | -                                      |                                                               |                           |                                             |                  |                          |        |                        |                         |
| Print                            | ~6                                     |                                                               |                           |                                             |                  |                          |        | _                      |                         |
| Print<br>Local Num               | her P                                  | orting Regu                                                   | est                       | Summary                                     |                  |                          |        | Û                      | Ļ                       |
| Print<br>Local Num               | ber P                                  | orting Regi<br>eference                                       | e II                      | Summary<br>D: 1300(                         | D-1              | 59974                    |        | ſ                      | ļ<br>1                  |
| Print<br>Local Num               | Rer P<br>Re                            | eference<br>Preferences                                       | e II                      | Summary<br>D: 1300(                         | D-1              | 59974 <mark>-</mark>     |        | ſ                      | յ<br>1                  |

Scroll up to the top and select the tab **PORT NUMBER to netTALK**.

| SELECT<br>a phone number | AUTO FORWARD          | CHANGE            |     |  |
|--------------------------|-----------------------|-------------------|-----|--|
|                          | cans to another phone | your phone number | 600 |  |

The blue box gives you the current status of the porting process, the **Reference ID** and the **PON Number**.

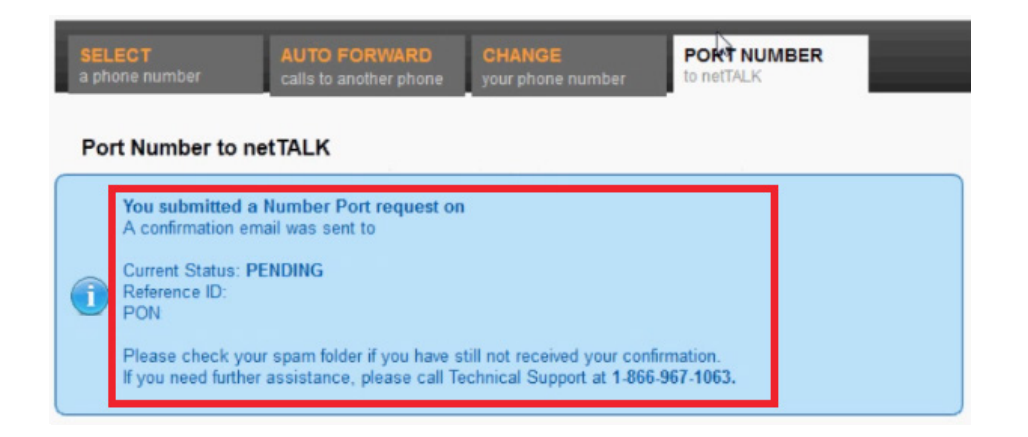

**Congratulations!** You have completed the porting process and are now on your way to making free phone calls with your existing number.